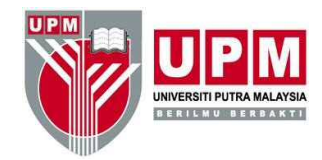

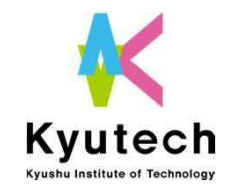

# SAES2020 Oral Presenters' Manual Vol.1 on Zoom / Eventhub system

Presenters must access to Test site on Dec. 3rd or 4th to check the connectivity and stability of network.

Contact: saes@jimu.kyutech.ac.jp

Ver. 1 Nov. 25, 2020

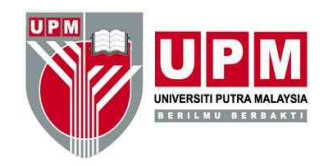

# SAES2020 platform

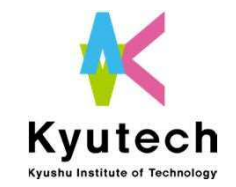

#### • EventHub

- Online event platform used for SAES2020
- Address: https://client.eventhub.jp/login/YSule5qvC/

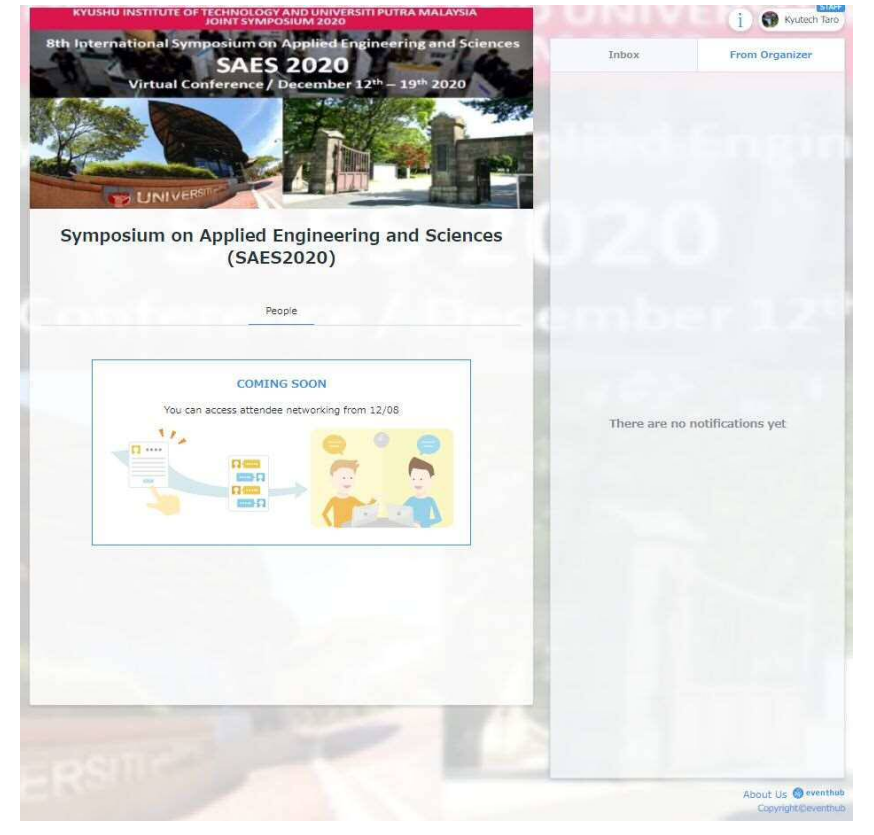

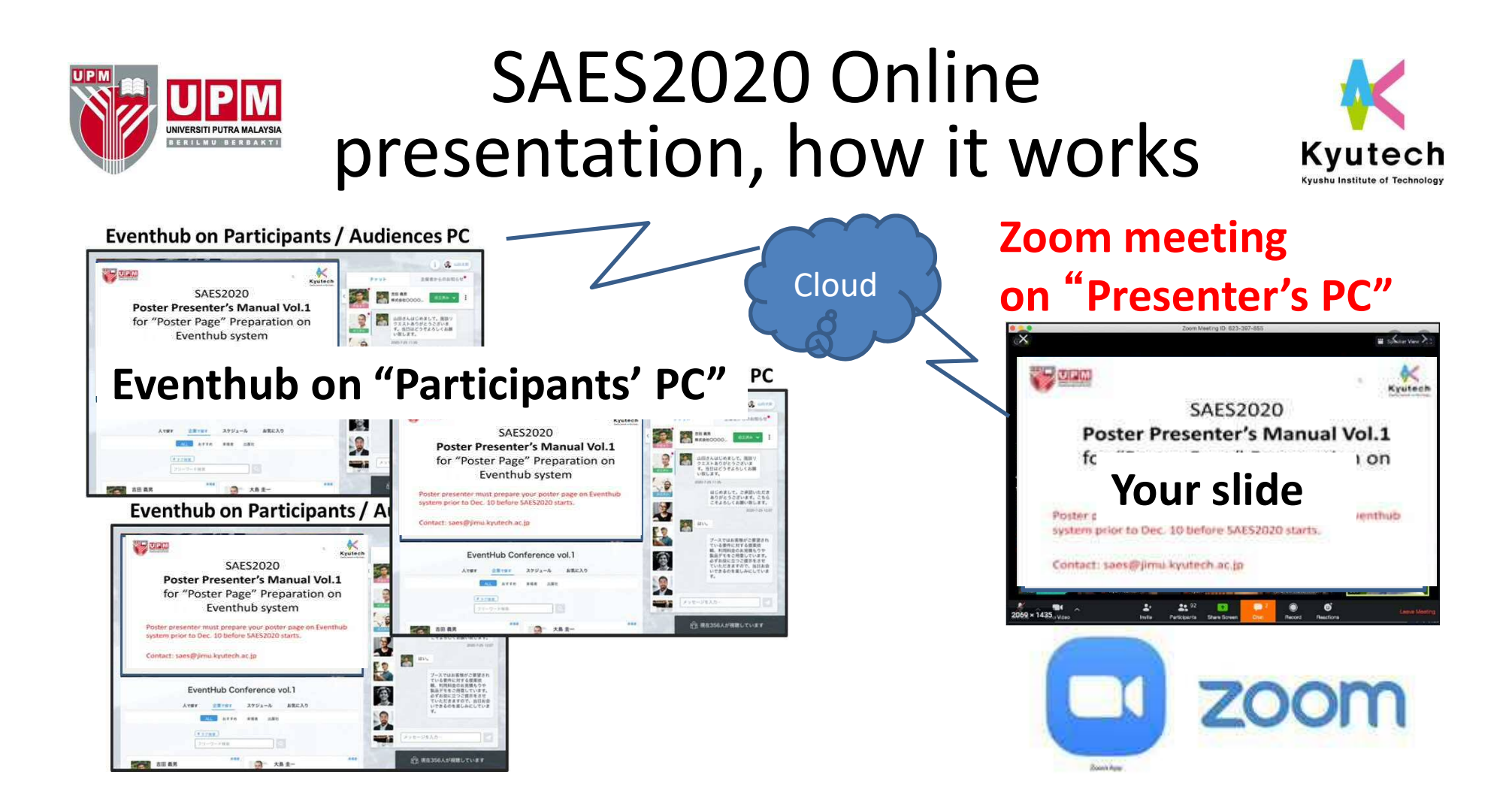

- Install Zoom application on your PC at <u>https://zoom.us/download</u> for better stability of the tool
- Use headset with microphone and web cam.

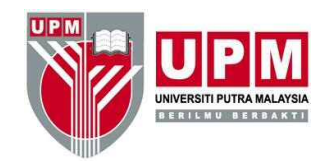

## Your presentation

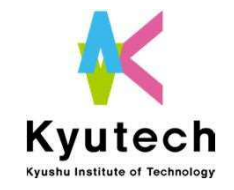

- Join **Zoom** meeting room with pre-emailed meeting ID. (10-20min to session starts). Use headset with microphone.
- You will meet Session chair in the **Zoom** meeting room and tell your name for confirmation.
- Chair may ask you to share your screen on Zoom for test.
- Other presenters will be there as well.
- Mute your microphone and wait for your presentation time. Stay in Zoom.
- Chair will call your name one your presentation time comes. Please wait until then in the Zoom meeting room.
- Presentation time is 10min. Share your screen and Unmute your microphone
- Presenters need to stay in the Zoom meeting room during the session.
- Questions from the audience will be typed in the chat system ("Slido") and the Chair will read up them for you during Q&A time.
- We strongly recommend NOT logging in **Eventhub** during the session.

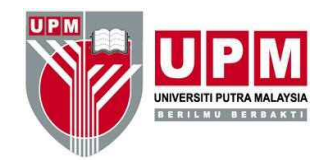

### SAES2020 platform

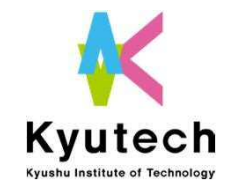

#### • Your presentation looks like.

|                     |                                                                                                    |                                                                            | ~                      |      |                       |                                   | i 🌒 saes                 |
|---------------------|----------------------------------------------------------------------------------------------------|----------------------------------------------------------------------------|------------------------|------|-----------------------|-----------------------------------|--------------------------|
|                     |                                                                                                    | te K                                                                       | yutech                 | Int  | xox                   | slido                             | From Orga                |
|                     | SAES20                                                                                                    | 20                                                                         |                        | <    |                       | Select room                       |                          |
|                     | Poster Presenter's                                                                                                    | Manual Vol.1                                                               |                        |      | alaa                  |                                   |                          |
|                     | for "Poster Page" F                                                                                                    | Preparation on                                                             |                        | • op | anng                  |                                   |                          |
|                     | Eventhub system                                                                                                    |                                                                            | Engineering1(12.14.AM) |      |                       |                                   |                          |
|                     | Poster presenter must prepare your<br>system prior to Dec. 10 before SAES2                                                                                                    | poster page on Eventhul<br>2020 starts.                                    | 5                      | Bio  | logical1(12           | .14.AM)                           |                          |
|                     | Contact: saes@jimu.kyutech.ac.jp                                                                                                    |                                                                            |                        | ļ.,  |                       |                                   |                          |
|                     |                                                                                                    | Ver. 1 Nov. 18, 20                                                         | 20                     | 1    |                       |                                   |                          |
| p opening           | 32                                                                                                    |                                                                            | E Other videos         |      |                       |                                   |                          |
| [tes                | st1Symposium on Applied Fi                                                                                                    |                                                                            | . ·                    |      |                       |                                   |                          |
|                     | People Posters Sch                                                                                                    | ngineering and<br>20)<br><sup>nedule Video</sup>                           | Sciences               |      | Da                    | orticina                          | inte M                   |
|                     | People Posters Sch                                                                                                    | ngineering and<br>20)<br>nedule Video                                      | Sciences               |      | Pa                    | irticipa                          | ints w                   |
| ] 11                | People Posters Sch<br>1/06 (Fri) 11/10 (Tue) 11/11 (Wed) Availat<br>Session Availat                                                                                                    | ngIneering and<br>20)<br>11/12 (Thu) 11/13 (Fri)<br>Dility                 | 11/18 (Wed) >          |      | Pa<br>tir             | irticipa<br>ne sch<br>arch b      | ints w<br>edule          |
| 0AM~                | People         Posters         Sch           1/06 (Fri)         11/10 (Tue)         11/11 (Wed)         Indext           Session         Availat           10:00 - 11:00         Opening ceremony                                                          | ngineering and<br>20)<br>nedule Video<br>11/12 (Thu) 11/13 (Fri)<br>bility | Sciences               |      | Pa<br>tir<br>se       | nticipa<br>ne sch<br>arch b       | ints w<br>edule<br>y nan |
| 11<br>10AM~         | VIG (Fri) 11/10 (Tue) 11/11 (Wed)<br>Second Availat<br>10:00 - 11:00 Opening ceremony<br>Opening ceremony<br>President Ole, UPM President, Vice president Prof. Mita                                                                                       | ngIneering and<br>20)<br>11/12 (Thu) 11/13 (Fri)<br>bility                 | 11/18 (Wed)            |      | Pa<br>tir<br>se<br>et | nticipa<br>ne sch<br>arch b<br>c. | ints w<br>edule<br>y nan |
| ) 11<br>DAM~        | V06 (Fri) 11/10 (Tue) 11/11 (Wed)<br>Section Availat<br>10:00 - 11:00   Opening ceremony<br>Opening ceremony<br>President Ole, UPM President, Vice president Prof. Mita<br>15:00 - 18:00   Oral1                                                           | Ingineering and 20) Inedule Video In/11/12 (Thu) 11/13 (Fri) Ini Ini       | 11/18 (Wed) >          |      | Pa<br>tir<br>se<br>et | nticipa<br>ne sch<br>arch b<br>c. | ints w<br>edule<br>y nan |
| 11<br>10AM~<br>3PM~ | People Posters Sch<br>106 (Fri) 11/10 (Tue) 11/11 (Wed) 1<br>Second Availat<br>10:00 - 11:00 Opening ceremony<br>Opening ceremony<br>President Ole, UPM President, Vice president Prof. Mita<br>15:00 - 18:00 [Oral1<br>Engineering(12.18.AM)<br>aaaa bhbh | ngIneering and<br>20)<br>11/12 (Thu) 11/13 (Fri)<br>bility                 | DOME<br>atterd         |      | Pa<br>tir<br>se<br>et | nticipa<br>ne sch<br>arch b<br>c. | ints w<br>edule<br>y nan |

Participants will select your presentation on the time schedule of presentations, or they will search by names, presentation ID, keywords, etc.

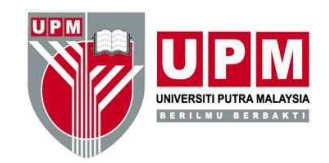

#### Cannot be there?

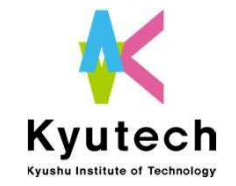

#### **Option: Pre-recorded video presentation**

Presenters who will be not available due to lecture etc. or will have a network problem at the presentation time can select "Pre-recorded video presentation" option.

- Session chair / staff will play your video during your presentation time through Zoom
- Pre-recorded MP4 file should be prepared until Dec. 7 (Mon) and upload to the designated URL.
- Format: MP4
- ➢ File size: ca. 10MB is preferable
- File name MUST include your presentation ID of Confit (C000XXX) followed by Your family name with under bar.
  - E.g.) C000999\_Beethoven, C000888\_Einstein

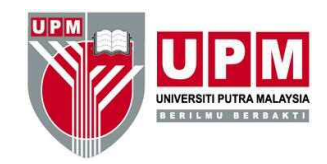

#### **Connection Test**

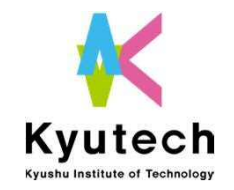

#### **Pre-testing of your internet connection**

- Try to connect the URL shown below
- Try to connect under your network environment.
- Check the connectivity and movie quality on the URL.
- The URL will open
- ► 12/3 10:00~16:00(JST)
- URL: http:\*\*\*\*\*\*\*\*\*
- Pass cord: \*\*\*\*\*\*\*
- •12/4 10:00~16:00 (JST)
  > URL: http:\*\*\*\*\*\*
  > Pass cord : \*\*\*\*\*\*

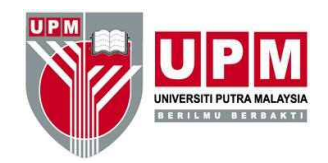

How to log in Eventhub

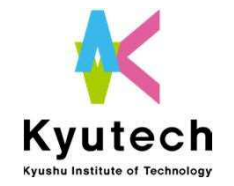

- Receive email from Eventhub with sign-up information
- Sign-up to Eventhub
- Create your **profile page** first with information and message.

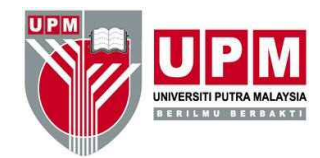

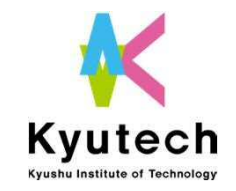

### Others

# SAES2020 presentations

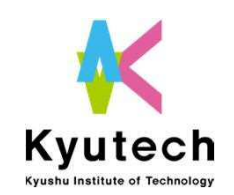

- 1. Presenter will receive an email for signing up to Eventhub.
- 2. Access to Eventhub login page and set your password and log in.
- 3. Edit your personal profile with additional information, photo image etc..
- 4. Please input your mobile (Tel) number at your profile page. The number will be used by administration in case of trouble on Eventhub / Zoom connection. The phone number will not be viewed by other participants.

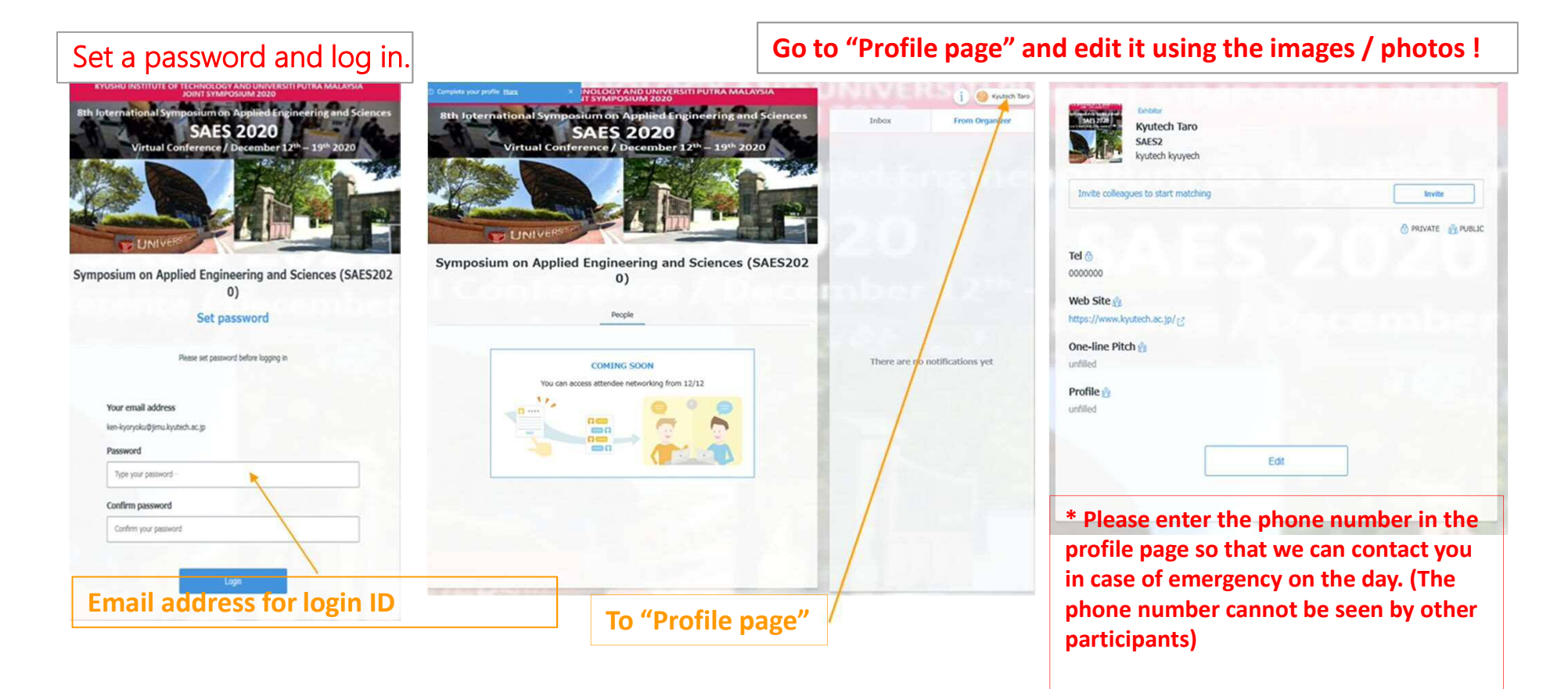

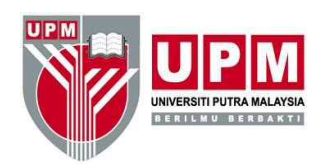

## Asking questions by participants

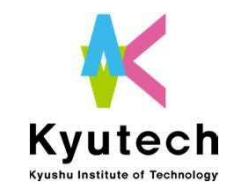

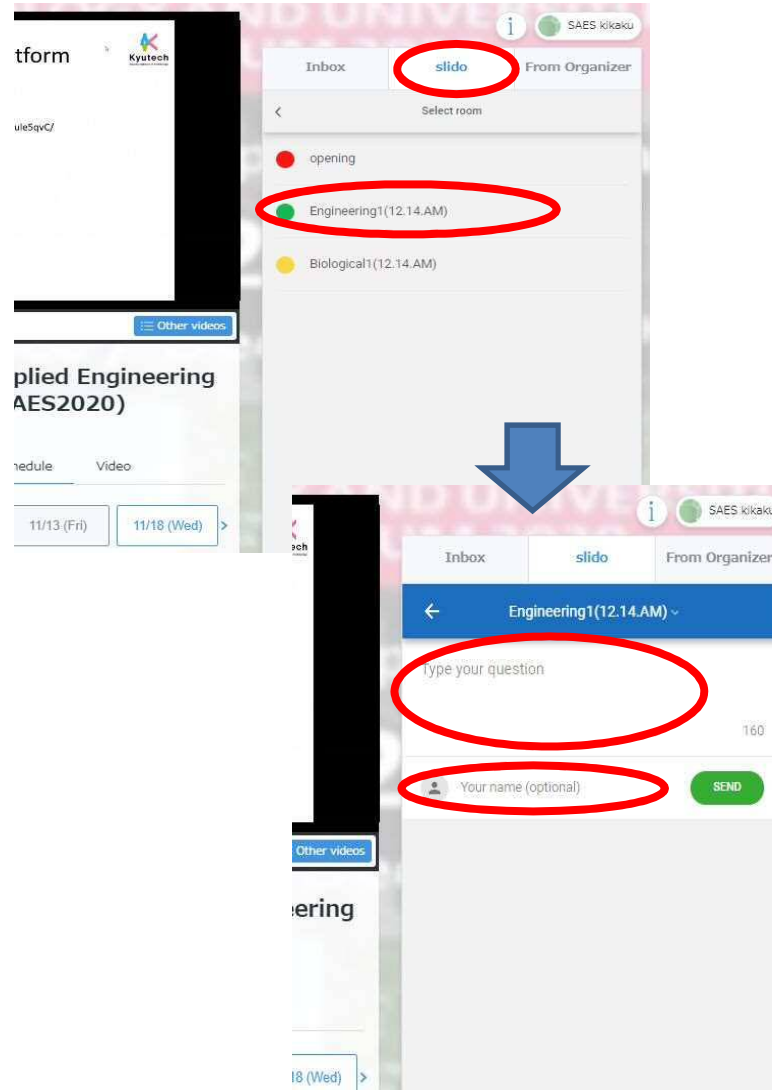

- Select the "Slido" tab on the Event Hub
- 2. Select the Session Room you are participating.
- 3. Type your name and question
- 4. Your question need to start with name of the presenter to identify your question to be addressed.

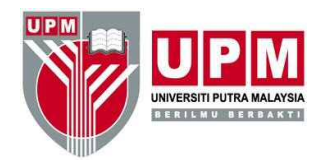

# Managing questions by chair person

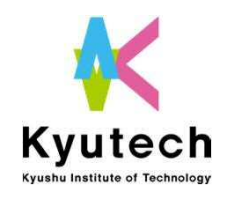

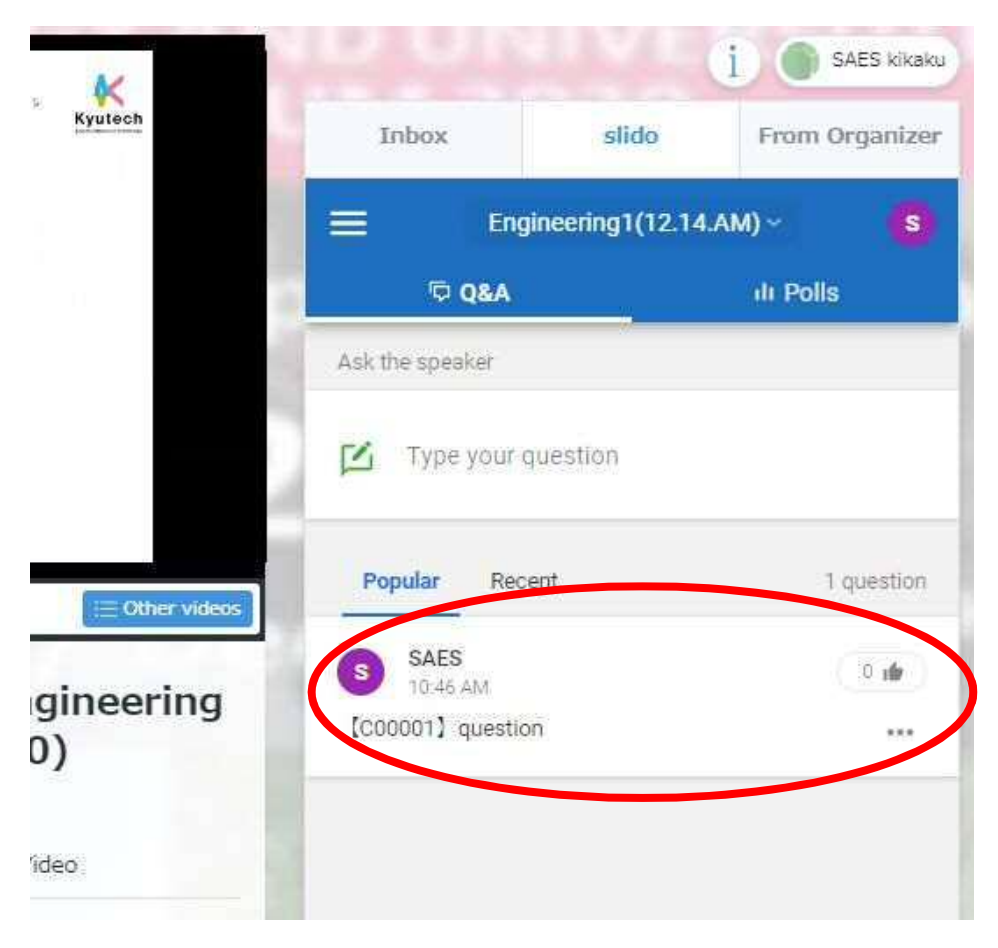

#### **Chair person**

- 1. Select the Session Room to chair
- 2. View questions from participants on "slido" chat page
- 3. Read up questions for presenter in Q&A time.

#### **Oral Presenters**

Presenter do not have to check the question on the EventHub during the session. Chair person will read the question for you.

Please respond according to the instructions from chairman.